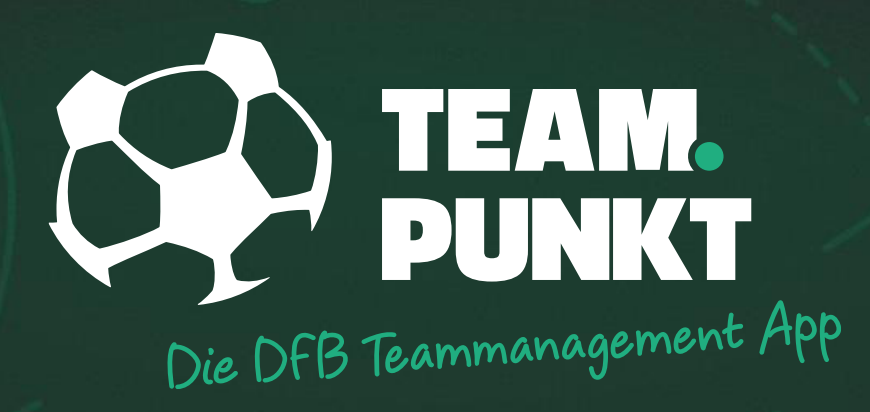

# FÜR TRAINER & MANNSCHAFTSVERANTWORTLICHE

TEAM-FREISCHALTUNG

### TEAMPUNKT

## TEAM-FREISCHALTUNG IM DFBNET (DESKTOP)

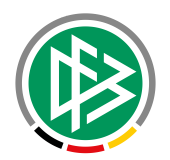

| DFBnet           | Service | Арр | Anwendungen | Q Suchbegriff |
|------------------|---------|-----|-------------|---------------|
| LOGIN            |         |     |             |               |
| Benutzerkennung: |         |     | Passwort:   | nelden        |
|                  |         |     |             |               |
|                  |         |     |             |               |

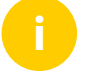

Bevor Du als Trainer Dein Team mit TEAMPUNKT organisieren kannst, muss dieses für die Nutzung freigeschaltet werden.

Anschließend haben Du und Dein Team Zugriff auf die offiziellen Daten der DFBnet Datenbank. Uns ist der Datenschutz sehr wichtig. Aus diesem Grund erfolgt die Freischaltung im DFBnet.

Du bist als Trainer gleichzeitig Mannschaftsverantwortlicher Deines Vereins und darfst im DFBnet den Spielbericht bearbeiten? Bestens, dann kannst du die Freischaltung selbst vornehmen. Andernfalls bitte Deinen Mannschaftsverantwortlichen, das für Dich zu tun.

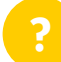

Wenn Du Deinen Mannschaftsverantwortlichen nicht kennst, sprich bitte die Person an, die Deine Aufstellung im DFBnet Spielbericht erfasst und freigibt.

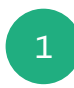

Öffne dazu zunächst das <u>DFBnet</u> in Deinem Browser und logge dich mit Deiner Benutzerkennung ein.

### TEAMPUNKT

### TEAM-REGISTRIERUNG IM DFBNET (DESKTOP)

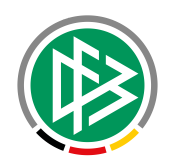

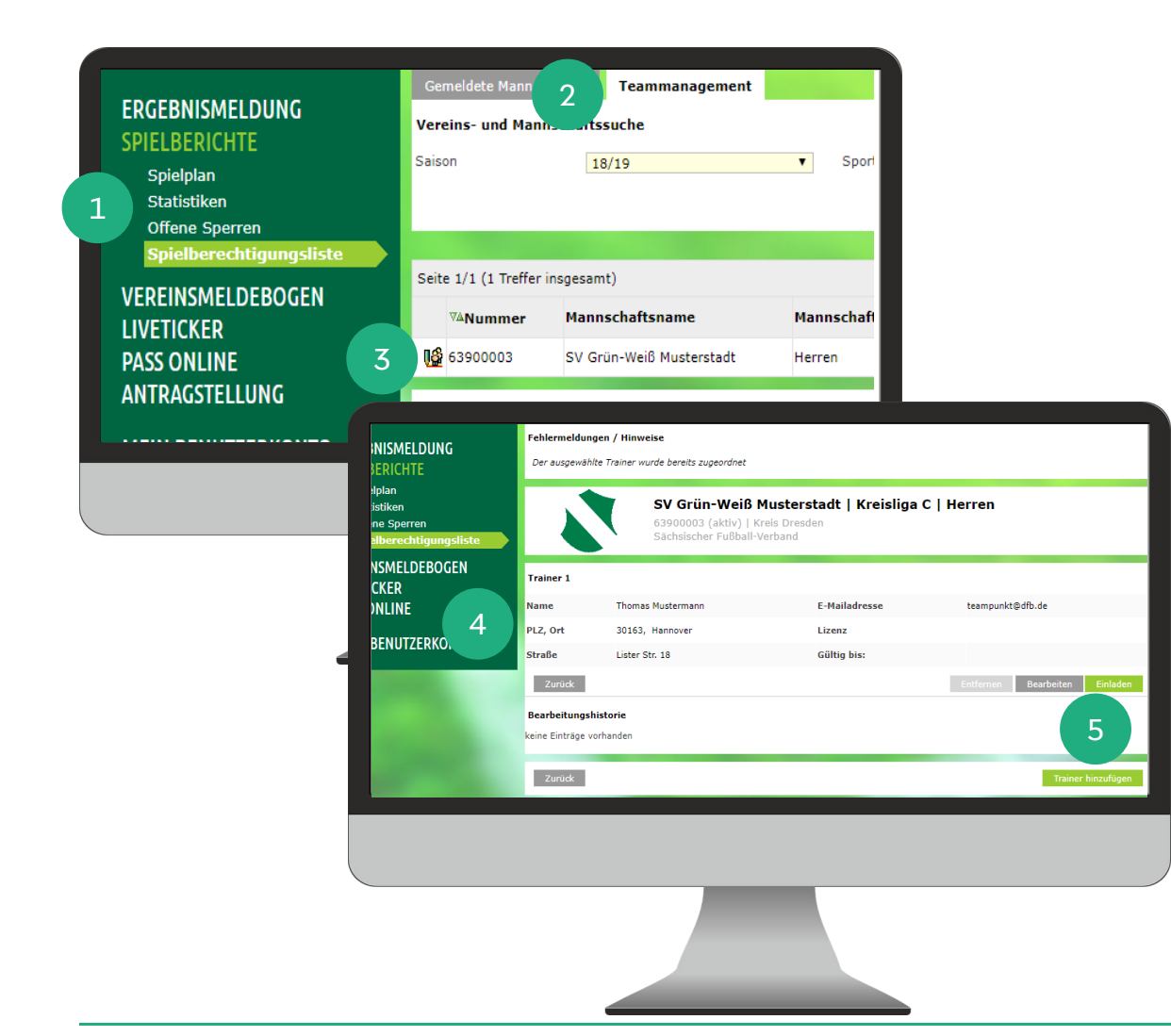

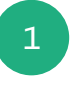

2

- Wähle die Anwendung "Spielbericht" und anschließend den Menüpunkt "Spielberechtigungsliste" aus.
- Jetzt siehst Du eine Liste von gemeldeten Mannschaften, die Du bearbeiten darfst. Wechsele nun in den Tab-Reiter "Teammanagement" und wähle die Saison "19/20" aus.
- 3
- Wähle dann Dein Team durch die Auswahl des Stiftsymbols aus.
- Auf der nächsten Seite schlagen wir Dir mögliche Trainer des Teams vor. Sollte der gewünschte Trainer nicht dabei sein, füge den Trainer einfach hinzu.

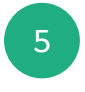

Wähle dann den gewünschten Trainer oder ggf. Dich selbst aus, indem Du den "Einladen-Button" betätigst.

Geschafft! Mit der Einladung erhält der Trainer jetzt eine E-Mail mit einem Aktivierungslink und das Team ist freigeschaltet. Bitte achte darauf, dass im DFBnet die richtige E-Mail-Adresse hinterlegt ist. Die Registrierung selbst erfolgt auf Deinem Smartphone.